## University *of* Mary Washington

Training, Evaluation, and System Support

# Banner Receiving

## **Purpose and Overview**

The receiving function in Banner is performed on eVA orders not coded for credit card payment. Purchase orders not coded for credit card payment are termed Electronic Procurement (EP), and must be received in Banner for check issuance.

This manual will assist users in:

Banner navigation and form completion Receiving and Adjustments University procedure as it relates to proper invoice processing

#### Updated 04/28/23

Training, Evaluation & System Support http://adminfinance.umw.edu/tess/

## **Table of Contents**

| BANNER RECEIVING USING FORM FPARCVD         | 4  |
|---------------------------------------------|----|
| Receiving Header                            | 4  |
| Packing Slip                                | 5  |
| Purchase Order                              | 5  |
| Receiving Goods PO Item Selection           | 6  |
| Selecting Multiple Items to Receive         | 7  |
| Return To First Screen                      | 7  |
| COMMODITY SECTION                           | 8  |
| Receiving Multiple Line Items               | 8  |
| System Check at Completion                  | 11 |
| Vendor Invoices                             | 11 |
| BANNER RECEIVING ADJUSTMENTS                | 11 |
| Banner Receiving v.s. Receiving Adjustments | 12 |

## **Banner Receiving Using Form FPARCVD**

- 1. Log in to Banner.
- 2. Enter FPARCVD in the Banner Search field.

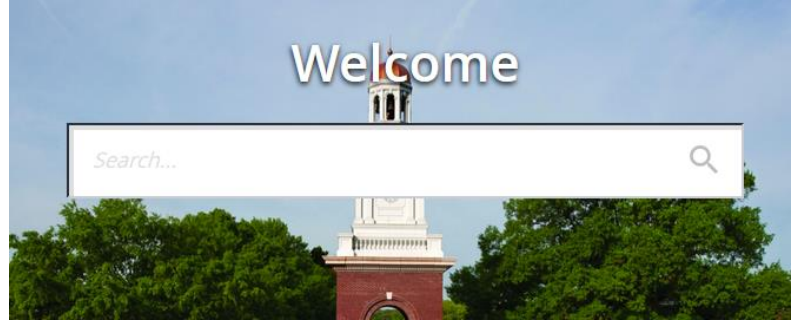

3. To navigate through the form, use the *Next Section* arrows

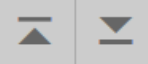

4. Type *Next* in the Receiver Document Code field.

| ×     | Receiving Goods FPARCVD 9.3 (QA8) |  |  | A | *  | TOOLS |
|-------|-----------------------------------|--|--|---|----|-------|
| Recei | iver Document: *                  |  |  |   | Go |       |
|       | Code                              |  |  |   |    |       |

#### 5. Click *Go*.

The Receiver Document Code will be generated and show at the top of the screen.

| ×        | Receiving Goods FPARCVD 9.3 (QA8) |             |        |       | 🛃 RI     | ELATED   | 🔆 TOOLS  | 5 1      |
|----------|-----------------------------------|-------------|--------|-------|----------|----------|----------|----------|
| Receive  | r Document Code: Y0032504         |             |        |       |          |          | Start Ov | ver      |
| ▼ RECEIV | /ING HEADER                       |             |        |       | 🕂 Insert | 🗖 Delete | 🖥 Сору   | 🗨 Filter |
| Red      | celving Method                    |             | Text E | dists |          |          |          |          |
|          | Carrier                           | Received By | SCARRO | DLL   |          |          |          |          |
| -        | Date Received * 01/11/2017        |             |        |       |          |          |          |          |

## **Receiving Header**

The Receiving Method and Carrier fields are optional.

- 1. The *Date Received* field will default to the current (today's) date. The date field <u>must be</u> <u>changed</u> to the correct date on which the goods or services were received.
  - a. To determine the correct Banner receiving date, reference the <u>Banner Receiving</u> <u>Dates – Quick Reference Guide</u>.

#### 2. When the correct date is chosen, select the *Next Section* arrow.

| ×        | Receiving Goods FPARCVD 9.3 (QA8) |            |  |  |  |            |      |        |   |  | Å     | RELATED    | *     | TOOLS | 1        |
|----------|-----------------------------------|------------|--|--|--|------------|------|--------|---|--|-------|------------|-------|-------|----------|
| Receive  | Receiver Document Code: Y0032504  |            |  |  |  |            |      |        |   |  |       | Start Ov   | er    |       |          |
| ▼ RECEIV | VING HEADER                       |            |  |  |  |            |      |        |   |  | 🖶 Ins | ert 🖪 Dele | ete 🛛 | Сору  | 🗨 Filter |
| Re       | ceiving Method                    |            |  |  |  |            | Text | Exists | 5 |  |       |            |       |       |          |
|          | Carrier                           |            |  |  |  | Received B | SCAR | ROLL   |   |  |       |            |       |       |          |
|          | Date Received *                   | 01/11/2017 |  |  |  |            |      |        |   |  |       |            |       |       |          |

## **Packing Slip**

The Packing Slip is a required field. If you have a packing slip number enter it here. If not, you may use the invoice number, your initials, the date, or some other description that will help you identify the order. The *Bill of Lading* information is optional and not required.

Once the *Packing Slip* has been entered, click the *Next Section* arrow.

| • | PACKING SLIP | 🚼 Insert 🔲 Delete 🥤 Copy 🏾 🕄 Filter |
|---|--------------|-------------------------------------|
| ľ | Packing Slip | Bill of Lading                      |
|   | Text Exists  |                                     |

## **Purchase Order**

Enter the purchase order number and press the tab key to populate the buyer and vendor information. Verify that you are receiving on the correct purchase order.

Two options are available: *Receive Items* (the system default) or *Adjust Items* (see the section on <u>Banner receiving adjustments</u> in this manual).

The following example will show instruction on how to receive items.

| <ul> <li>PURCHASE ORDER</li> </ul> |                                |                             | 🚼 Insert                     | Delete | 🖬 Сору | 🗨 Filter   |
|------------------------------------|--------------------------------|-----------------------------|------------------------------|--------|--------|------------|
| Purchase Order                     | 2482088                        | Buyer                       | eVA buyer code for interface |        |        |            |
| Receive or Adjust<br>Items         | Receive Items     Adjust Items | 000262029 Carlton, Mason J. |                              |        |        |            |
| K ◀ 1 of 1 ► ►                     | 1 v Per Page                   |                             |                              |        | Rec    | ord 1 of 1 |

Now that the proper information has been entered into all four sections, the items being received must be selected from the purchase order.

To select the received items, go to *Tools*, click *Select Purchase Order Items*.

| ADD                     | RETRIEVE 🛃 R                    | ELATED 🔆       | TOOLS |
|-------------------------|---------------------------------|----------------|-------|
|                         | Q Search                        |                | ^     |
|                         | ACTIONS                         |                |       |
|                         | Refresh                         |                | F5    |
| xt Exists               | Export                          | Shift          | +F1   |
|                         | Print                           | C              | rl+P  |
|                         | Clear Record                    | Shift          | +F4   |
|                         | Clear Data                      | Shift          | +F5   |
|                         | Item Properties                 |                |       |
|                         | Display ID Image                |                | =     |
|                         | Exit Quickflow                  |                |       |
|                         | OPTIONS                         |                |       |
| buyer code for interfac | Receive All Purchas             | se Order Items |       |
| 62029 Carlton           | Select Purchase Or<br>[FPCRCVP] | der Items      |       |

## **Receiving Goods PO Item Selection**

When *Select Purchase Order Items* is chosen, Banner extracts the commodity information from the PO and enters it into the following form for selection.

1. Select the *checkbox* in the *Add Item* column to the right of the item being received.

| ×                                            | X Receiving Goods PO Item Selection FPCRCVP 9.0 (QA8) |            |                   |                    |                   |            |                  | •         |          |         |              | A        | RELATED | *        | TOOLS |
|----------------------------------------------|-------------------------------------------------------|------------|-------------------|--------------------|-------------------|------------|------------------|-----------|----------|---------|--------------|----------|---------|----------|-------|
| Purchas                                      | se Order: 248                                         | 2088 Blank | ket Order Number: | Vendor: 000262029  | Carlton, Mason J. | Receiver D | ocument: Y003250 | 4 Packing | Slip: 24 | 82088   | Receive All: |          |         | Start Ov | ver   |
| <ul> <li>SELEC</li> </ul>                    | SELECT INDIVIDUAL ITEMS                               |            |                   |                    |                   |            |                  |           |          |         |              | 🗨 Filter |         |          |       |
| Item                                         | Co                                                    | ommodity   | Commodity De      | scription          |                   |            | Text Exists      | U/M       |          | Quantit | y Quar       | tity Acc | epted   | Add Ite  | əm    |
|                                              | 1                                                     |            | Admissions Vide   | eo PackagenPayment | 1 of 2            |            | EXISTS           | EA        |          |         | 1            |          | 1       |          |       |
| K         10         Per Page         Record |                                                       |            |                   |                    |                   |            |                  |           |          |         | ord 1 of 1   |          |         |          |       |

NOTE: At this point you are only selecting the item(s) you have received, you are not entering the quantity received. The *Quantity* column indicates the quantity of items ordered in eVA for that particular line item. The *Quantity Accepted* column indicates the number of items which have already been received by previous receiving coduments in Banner.

- 2. When all items to be received have been selected, click *Save*.
- 3. Once items have been saved click the X button to return to the *Receiving Goods* form.

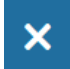

4. Select *Yes* to *Force Close*.

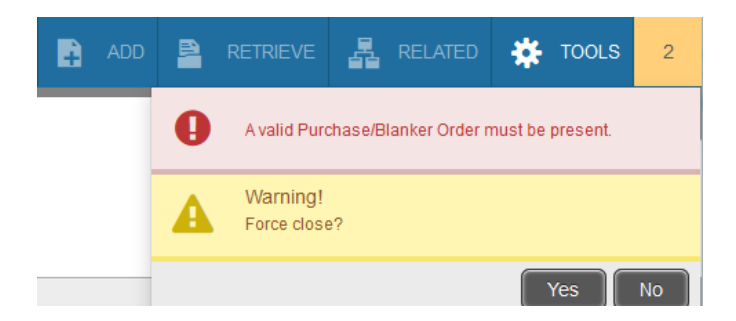

## Selecting Multiple Items to Receive

For purchase orders with multiple line items, all line items will appear within the Receiving Goods PO Item Selection screen. To receive more than one item, select the items by selecting each Add Item checkbox to the right of each line item.

| ×                  | Receiv                                                                                                    | ring Goods PO | Item Selection FPCRCVP 9.0 (QA8)                  |             |     |   |         | REL4   | TED          | * | TOOLS    |           |
|--------------------|----------------------------------------------------------------------------------------------------|---------------|---------------------------------------------------|-------------|-----|---|---------|--------|--------------|---|----------|-----------|
| Purchas<br>Packing | urchase Order: 2477485 Blanket Order Number: Vendor: 000002444 Apple Computer Inc. Receiver Document: Y0032506 |               |                                                   |             |     |   |         |        |              |   |          |           |
| SELEC              | t individu,                                                                                                    | AL ITEMS      |                                                   |             |     |   |         | 🕂 inse | ert 😑 Delete | - | Сору     | 🗨 Filter  |
| Item               |                                                                                                    | Commodity     | Commodity Description                             | Text Exists | U/M | Q | uantity | Quant  | ity Accepted | 4 | Add Iter | m         |
|                    | 1                                                                                                    |               | iMac 27inch with Retina 5K displayn40GHz Quadcore | EXISTS      | EA  |   |         | 1      |              | 1 | ~        | /         |
|                    | 2                                                                                                    |               | AppleCare Protection Plan for iMac Autoenroll     | EXISTS      | EA  |   |         | 1      |              | 1 |          | 2         |
| К ৰ                | 1 of 1                                                                                                    | ► N           | 0 👻 Per Page                                      |             |     |   |         |        |              |   | Reco     | rd 2 of 2 |

## **Return To First Screen**

Once the selected items have been added to the Receiving Goods (FPARCVD) screen, you will be returned to the first form to review your entries before proceeding.

| X Receiving          | Goods FPARCVD 9.3 (QA8)               |                | ÷            |            |         |            | REL REL   | ATED 🔅   | TOOLS       |
|----------------------|---------------------------------------|----------------|--------------|------------|---------|------------|-----------|----------|-------------|
| Receiver Document Co | vde: Y0032504                         |                |              |            |         |            |           | Start O  | ver         |
| RECEIVING HEADER     |                                       |                |              |            |         | 🚹 Inse     | t 🖪 Delet | е 🖷 Сору | 🗨 Filter    |
| Receiving Method     | · · · · · · · · · · · · · · · · · · · |                | Text Exists  | 5          |         |            |           |          |             |
| Carrier              | ····                                  | Received By    | SCARROLL     |            |         |            |           |          |             |
| Date Received        | 01/11/2017                            |                |              |            |         |            |           |          |             |
| PACKING SLIP         |                                       |                |              |            |         | 🖶 Inse     | t 🖪 Delet | е 🗖 Сору | 🗨 Filter    |
| Packing Slip         | 2482088                               | Bill of Lading |              | ]          |         |            |           |          |             |
|                      | Text Exists                           |                |              |            |         |            |           |          |             |
| PURCHASE ORDER       |                                       |                |              |            |         | 🖶 Inse     | t 🖪 Delet | е 🗖 Сору | 🗨 Filter    |
| Purchase Order       | 2482088                               | Buyer          | eVA buyer co | ode for ir | nterfac | e          |           |          |             |
| Receive or Adjust    | Receive Items     Adjust Items        | Vendor         | 000262029    | C          | Carlton | , Mason J. |           |          |             |
| Items                |                                       |                |              |            |         |            |           |          |             |
| 🖌 ┥ 🗍 of 1 🕨         | Per Page                              |                |              |            |         |            |           | Red      | cord 1 of 1 |

Click the *Next Section* arrow.

## **Commodity Section**

The commodity section of the receiving document is now in view. Use the *Next Section* arrows to proceed to the Commodity Code section of the form.

- 1. For each line item selected for receiving, enter the quantity received in the *Current Received* field.
- 2. Press the *Tab* key to populate the *Unit of Measure* (U/M).
- 3. Continue to press the *Tab* key until the cursor returns to the *Item* field.

| X Receiving G                  | Boods FPARCVD 9.3 (QA8)      |              |             |                 |                 | •     | ADD |           | a Reference | ELATED   | 🌞 TOOLS     |
|--------------------------------|------------------------------|--------------|-------------|-----------------|-----------------|-------|-----|-----------|-------------|----------|-------------|
| Receiver Document Cod          | le: Y0032643                 |              |             |                 |                 |       |     |           |             | Sta      | rt Over     |
| COMMODITY                      |                              |              |             |                 |                 |       |     | 🗄 Inser   | t 😑 Delete  | е 🎜 Сору | 👻 Filter    |
| Receiver Document<br>Code      | Y0032643                     |              | Purchas     | e Order         | 2482085         |       |     |           |             |          |             |
| Packing Slip                   | 2482088                      |              |             | Vendor          | Carlton, Maso   | on J. |     |           |             |          |             |
| ▼ DETAILS                      |                              |              |             |                 |                 |       |     | 🕀 Inser   | t 🗖 Delete  | е 📲 Сору | 🗨 Filter    |
| Item                           | 1                            |              | Commodity   | Record<br>Count |                 | 1     |     |           |             |          |             |
| Commodity Code                 | Description                  |              |             | Stock It        | em              | U/M   |     | FOB Code  | Final Re    | eceived  |             |
|                                | Admissions Video PackagenPay | rment 1 of 2 |             |                 |                 | EA    |     |           |             |          |             |
|                                | 10 V Per Page                |              |             |                 |                 |       |     |           |             | Re       | cord 1 of 1 |
| Quantity                       | To Date                      | Current      |             |                 |                 |       |     |           |             |          |             |
| Received                       | 0                            | 1            |             |                 | U/M             |       |     | EA        |             | ··· ea   | ch          |
| Rejected                       | 0                            |              |             |                 | U/M             |       |     |           |             |          |             |
| Returned                       | 0                            |              |             |                 | Primary Locatio | on    |     |           |             |          |             |
| Accepted                       | 0                            |              |             |                 | Sub Location    |       |     |           |             |          |             |
| Ordered                        | 1                            |              |             |                 |                 |       |     |           |             |          |             |
|                                | ltem Suspense                | Tolerand     | ce Suspense |                 |                 |       |     | Tolerance | Override    |          |             |
| <ul> <li>COMPLETION</li> </ul> |                              |              |             |                 |                 |       |     | 🖶 Inser   | t 🗖 Delete  | е 🗖 Сору | 🕄 Filter    |
|                                |                              |              |             |                 |                 |       |     |           |             |          | SAVE        |

## **Receiving Multiple Line Items**

If multiple line items were selected on the Item Selection screen, you must complete the Commodity Code section for all line items selected.

All line items selected will be listed in the Commodity Code section

| X Receiving (             | oods FPARCVD 9.3 (QA8)                            |             |                |              | •       |       |          | REI REI   |         | 🗱 TOOL   |
|---------------------------|---------------------------------------------------|-------------|----------------|--------------|---------|-------|----------|-----------|---------|----------|
| Receiver Document Co      | e: Y0032646                                       |             |                |              |         |       |          |           | Star    | t Over   |
| COMMODITY                 |                                                   |             |                |              |         |       | 🚼 Insert | Delete    | Га Сору | 🕄 Filter |
| Receiver Document<br>Code | Y0032646                                          | Purchase    | Order          | 2477486      |         |       |          |           |         |          |
| Packing Slip              | TEST                                              | Ve          | endor          | Apple Comput | er Inc. |       |          |           |         |          |
| ▼ DETAILS                 |                                                   |             |                |              |         |       | 🚹 Insert | Delete    | Га Сору | 🕄 Filter |
| ltem                      | 1                                                 | Commodity R | ecord<br>Count |              | 2       |       |          |           |         |          |
| Commodity Code            | Description                                       | S           | Stock Ite      | em           | U/M     | FOB C | ode      | Final Rec | eived   |          |
|                           | iMac 27inch with Retina 5K displayn40GHz Quadcore |             |                |              | EA      |       |          |           |         |          |
|                           | AppleCare Protection Plan for iMac Autoenroll     |             |                |              | EA      |       |          |           |         |          |

1. Complete the *Commodity Code* section for the first item by entering the quantity received in the *Current Received* field.

| X Receiving (             | Goods FPARCVD 9.3 (QA8)           |                   |                           |                 |          | 🖹 RET    |           | 嚞 RE     |         | 🗱 тооі     | LS |
|---------------------------|-----------------------------------|-------------------|---------------------------|-----------------|----------|----------|-----------|----------|---------|------------|----|
| Receiver Document Co      | de: Y0032646                      |                   |                           |                 |          |          |           |          | Star    | t Over     | D  |
| ▼ COMMODITY               |                                   |                   |                           |                 |          | 5        | Insert    | E Delete | Га Сору | 🗨 Filter   | -  |
| Receiver Document<br>Code | Y0032646                          |                   | Purchase Order            | 2477486         |          |          |           |          |         |            |    |
| Packing Slip              | TEST                              |                   | Vendor                    | Apple Compu     | ter Inc. |          |           |          |         |            |    |
| ▼ DETAILS                 |                                   |                   |                           |                 |          | C        | Insert    | Delete   | 🖷 Сору  | 🗣 Filter   |    |
| Item                      | 1                                 |                   | Commodity Record<br>Count |                 | 2        |          |           |          |         |            |    |
| Commodity Code            | Description                       |                   | Stock                     | ltem            | U/M      | FOB Code |           | Final Re | ceived  |            |    |
|                           | iMac 27inch with Retina 5K displa | ayn40GHz Quadcore |                           |                 | EA       |          |           |          |         |            | Ξ  |
|                           | AppleCare Protection Plan for iMa | ac Autoenroll     |                           |                 | EA       |          |           |          |         |            |    |
|                           | 10 👻 Per Page                     |                   |                           |                 |          |          |           |          | Re      | ord 1 of 2 |    |
| Quantity                  | To Date                           | Current           |                           |                 |          |          |           |          |         |            |    |
| Received                  | 0                                 | 1                 |                           | U/M             |          | EA       |           |          | ··· ead | :h         |    |
| Rejected                  | 0                                 |                   |                           | U/M             |          |          |           |          |         |            |    |
| Returned                  | 0                                 |                   |                           | Primary Locatio | n        |          |           |          |         |            |    |
| Accepted                  | 0                                 |                   |                           | Sub Location    |          |          |           |          |         |            |    |
| Ordered                   | 1                                 |                   |                           |                 |          |          |           |          |         |            | μ  |
|                           | Item Suspense                     | Tolerand          | ce Suspense               |                 |          | To       | lerance O | verride  |         |            |    |

- 2. To proceed to the next line item, use your mouse to click on the next line item. Use your tab key to tab to the *Current Received* field.
- 3. Enter the quantity received in the *Current Received* field for the second line item.

| X Receiving C             | Goods FPARCVD 9.3 (QA8)            |                  |             |                 |             | ADI       | D 🖹 | RETRIEVE    | 뤕 RE     | LATED  | 🌞 TOOLS     |
|---------------------------|------------------------------------|------------------|-------------|-----------------|-------------|-----------|-----|-------------|----------|--------|-------------|
| Receiver Document Cod     | <b>Je:</b> Y0032646                |                  |             |                 |             |           |     |             |          | Sta    | rt Over     |
| COMMODITY                 |                                    |                  |             |                 |             |           |     | 🕂 Insert    | E Delete | 🖷 Сору | 🕈 🖓 Filter  |
| Receiver Document<br>Code | Y0032646                           |                  | Purchase    | e Order         | 2477486     |           |     |             |          |        |             |
| Packing Slip              | TEST                               |                  |             | Vendor          | Apple Compo | iter Inc. |     |             |          |        |             |
| ▼ DETAILS                 |                                    |                  |             |                 |             |           |     | 🖶 Insert    | 🗖 Delete | 🖷 Сору | 🗨 Filter    |
| Item                      | 2                                  |                  | Commodity F | Record<br>Count |             | 2         |     |             |          |        |             |
| Commodity Code            | Description                        |                  |             | Stock It        | em          | U/M       | FOB | Code        | Final Re | ceived |             |
|                           | iMac 27inch with Retina 5K display | yn40GHz Quadcore |             |                 |             | EA        |     |             |          |        | E           |
|                           | AppleCare Protection Plan for iMag | c Autoenroll     |             |                 |             | EA        |     |             |          |        |             |
|                           | 10 👻 Per Page                      |                  |             |                 |             |           |     |             |          | Re     | cord 2 of 2 |
| Quantity                  | To Date                            | Current          |             |                 |             |           |     |             |          |        |             |
| Received                  | 0                                  | 1                |             |                 | U/M         |           |     | EA          |          |        |             |
| Rejected                  | 0                                  |                  |             |                 | U/M         |           |     |             |          |        |             |
| Returned                  | 0                                  |                  |             |                 | Primary Loc | ation     |     |             |          |        |             |
| Accepted                  | 0                                  |                  |             |                 | Sub Locat   | ion       |     |             |          |        |             |
| Ordered                   | 1                                  |                  |             |                 |             |           |     |             |          |        | _           |
|                           | Item Suspense                      | Tolerand         | ce Suspense |                 |             |           |     | Tolerance C | Override |        |             |
|                           |                                    |                  |             |                 |             |           |     |             |          |        | SAVE        |

4. Once the quantity received has been entered for each line item, select the *Next Section* arrow to navigate to the Completion Section.

#### 5. Click *Complete*.

| ▼ COMPLETION        | 🖶 Insert | 🗖 Delete | 🗖 Сору | 🗨 Filter |
|---------------------|----------|----------|--------|----------|
| Complete In Process |          |          |        |          |

You may select *In Process* to save your work to complete the receiving document at a later date for completion at a later date.

Once you have completed the receiving document, you will return to a blank Receiving Goods FPARCVD screen. You will see a confirmation in the upper right corner indicating that your receiving document is complete.

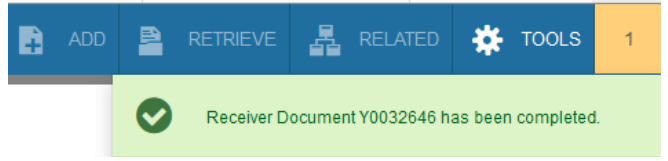

6. If you have finished receiving goods, click the X button to return to the main menu.

To start a new Receiving document, type *Next* in the *Receiver Document Code* to proceed with the next Receiving document.

| ×     | Receiving Goods FPARCVD 9.3 (QA8) | ADD | RETRIEVE | Å | RELATED | *  | TOOLS |
|-------|-----------------------------------|-----|----------|---|---------|----|-------|
| Recei | ver Document: * NEXT<br>Code      |     |          |   |         | Go |       |

## System Check at Completion

If you over receive the quantity of goods or services, Banner will warn you to correct. You will not be able to continue until the adjustment is made.

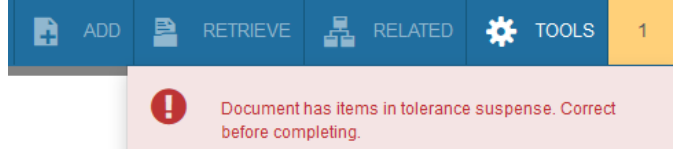

Operating procedures require that the quantity ordered must be greater than or equal to the quantity received. The quantity received must match the invoice. Shipping is the exclusion to the rule, IF non-ETF funding is used.

## Vendor Invoices

As invoices arrive in your office, use a date stamp or write the date the invoice was received.

Write the receiving document "Y" number on the invoice and forward to the Accounts Payable department. Accounts Payable will keep the invoice on file as determined by the Virginia code of Records Retention. If you wish to keep invoice copies within your office, you must follow these same guidelines.

Most vendors will be paid according to State Prompt Pay guidelines which require payment 30 days after invoice, or good received, whichever is later. The Accounts Payable website can be reviewed for information regarding due dates and vendor payments.

## Banner Receiving Adjustments

Adjustments are entered to effectively offset what was previously entered when receiving on an order. Adjustments are usually required if:

- An incorrect receiving date was entered
- An incorrect quantity was received
- An incorrect item was received.

## Banner Receiving v.s. Receiving Adjustments

To complete a receiving adjustment, follow the Banner Receiving steps listed above. With the exception of the Purchase Order section.

| ▼ PURCHASE ORDER           |                                                  |        | 🖶 in                          | sert 🗖 Delete | 🖷 Сору | 💐 Filter    |
|----------------------------|--------------------------------------------------|--------|-------------------------------|---------------|--------|-------------|
| Purchase Order             | 2477486                                          | Buyer  | eVA buyer code for interface  | ]             |        |             |
| Receive or Adjust<br>Items | O Receive items <ul> <li>Adjust items</li> </ul> | Vendor | 000002444 Apple Computer Inc. |               |        |             |
| K ◀ 1 of 1 ► )             | 1 Ver Page                                       |        |                               |               | Rec    | cord 1 of 1 |

- 1. After entering the *Purchase Order* number in the *Purchase Order* field, use the mouse and click *Adjust Items*. Banner will auto fill the buyer and vendor information.
- 2. Select the purchase order item that requires correction following the same item receiving procedure as detailed on pages 6&7.

Within the Commodity Code section, the *Current Received* filed now displayes as the *Adjustment Received* column.

3. To reverse the quantity received, enter a negative value in the Adjustment column and Tab thorough the remainder of the form.

| Commodity Code | Description                      |                   | Stock Item       | U/M | FOB Code     | Final Received |
|----------------|----------------------------------|-------------------|------------------|-----|--------------|----------------|
|                | iMac 27inch with Retina 5K displ | ayn40GHz Quadcore |                  | EA  |              |                |
|                | AppleCare Protection Plan for iM | ac Autoenroll     |                  | EA  |              |                |
| ◀ 1 of 1 ► >   | 10 - Per Page                    |                   |                  |     |              | Record 2 of 2  |
| Quantity       | To Date                          | Adjustment        |                  |     |              |                |
| Received       | 3                                | -2                | U/M              |     | EA           | each           |
| Rejected       | 0                                |                   | U/M              |     |              | •••            |
| Returned       | 0                                |                   | Primary Location | n   |              |                |
| Accepted       | 3                                |                   | Sub Location     |     |              |                |
| Ordered        | 1                                |                   |                  |     |              |                |
|                | Item Suspense                    | Tolerance Susper  | nse              |     | Tolerance Ov | rerride        |

4. Complete the receiving document as indicated on page 10.

| 10 |              |           | - |  |  | <br>- |  |          |          |         |          |
|----|--------------|-----------|---|--|--|-------|--|----------|----------|---------|----------|
|    | - COMPLETION |           |   |  |  |       |  | 🗄 Insert | 🗖 Delete | Га Сору | 🗙 Filter |
|    | Complete     | n Process |   |  |  |       |  |          |          |         |          |

If necessary, complete a new receiving document with the correct date, item or quantity.

Banner Receiving Dates – Quick Reference Guide

### **Banner Receiving Dates – Quick Reference**

Banner receiving is required for all non-PCO orders in eVA. The chart below will help you determine the correct date for Banner Receiving. If you continue to have questions please contact TESS or Accounts Payable.

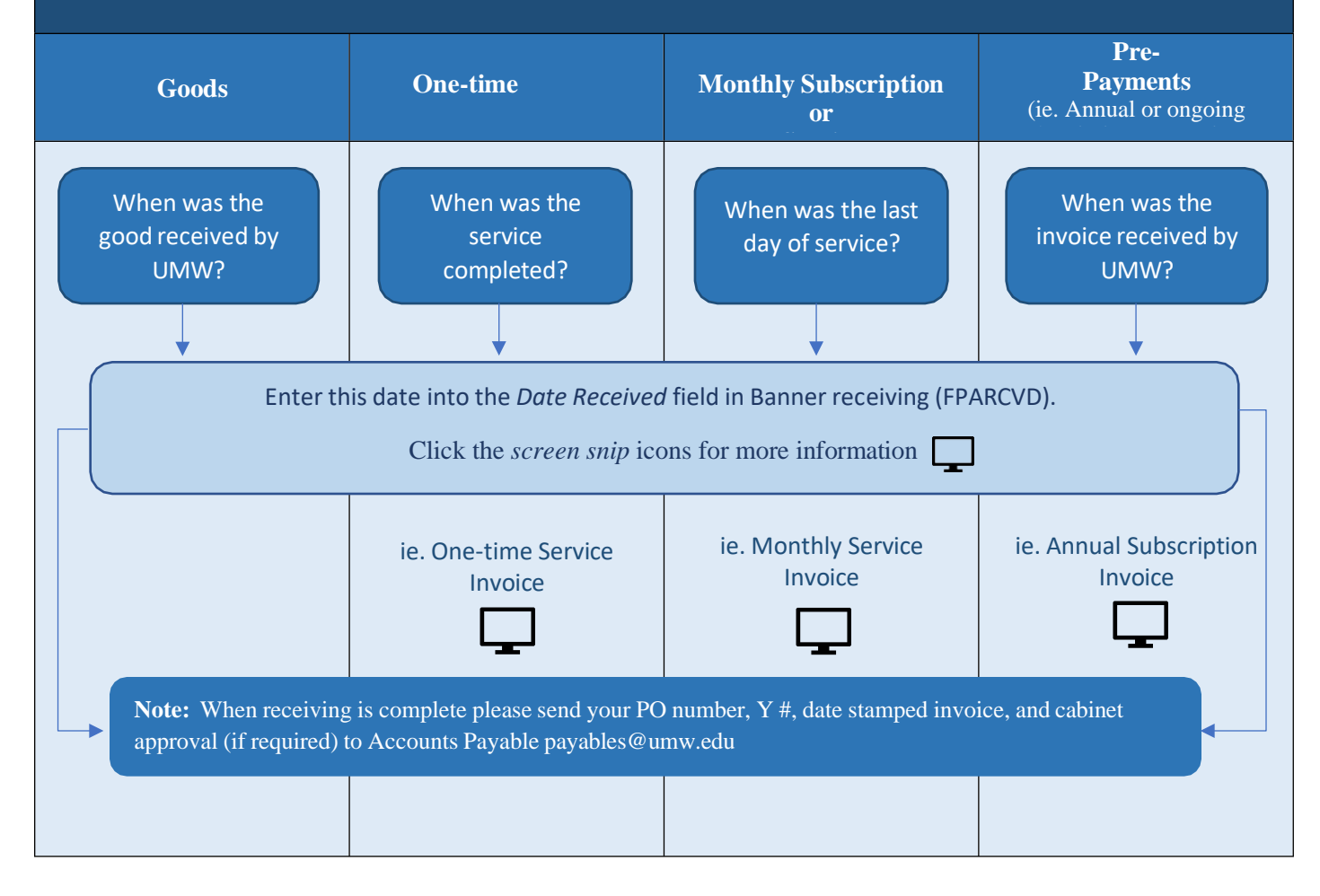

| Receiver Document Code: Y0041055 |                             |                |             |          |          | 10     | Start (       | Over     |
|----------------------------------|-----------------------------|----------------|-------------|----------|----------|--------|---------------|----------|
| RECEIVING HEADER                 | When was the good or        |                |             |          | 🔛 Insert | Delete | <b>П</b> Сору | Y, Filte |
| Receiving Method GRD Ground      | service received?           |                | Text Exists |          |          |        |               |          |
| Carrier                          |                             | Received By    | VSHURINA    |          |          |        |               |          |
| Date Received * 10/19/2021       |                             |                |             |          |          |        |               |          |
| PACKING SLIP                     |                             |                |             |          | 🖬 Insert | Delete | Па Сору       | 👻 Filte  |
| Packing Slip INV1234             | Invoice or reference number | Bill of Lading |             |          |          |        |               |          |
| Text Exists                      |                             |                |             |          |          |        |               |          |
| PURCHASE ORDER                   |                             |                |             | Settings | 🗄 Insert | Delete | Гв Сору       | Y. Fill  |
| Purchase Order 3392868 P         | O number                    | Buyer          |             |          |          |        |               |          |
| Receive or Adjust                |                             | Vendor         |             |          |          |        |               |          |
| Items                            |                             |                |             |          |          |        |               |          |
| M d Toft N 1 Y Per Page          |                             |                |             |          |          | -      | Reo           | ord 1 of |

#### Back to Top

|                                                                      |                                                                    | Invoice                                                |                                                       |                        |
|----------------------------------------------------------------------|--------------------------------------------------------------------|--------------------------------------------------------|-------------------------------------------------------|------------------------|
| Bill-To:<br>University<br>Allyson N<br>1301 Coll<br>Frederick<br>JSA | y of Mary Washington<br>foerman<br>lege Ave<br>sburg VA 22401-5300 | Invoice No./ Date<br>Order No.<br>Customor<br>Currency | Invoice date:<br>08/02/2021<br>58585<br>101716<br>USD |                        |
|                                                                      |                                                                    | Total Amount                                           | Total due and payable by 10/                          | 01/2021                |
|                                                                      | RECEIVED                                                           | ······                                                 | 12,040.00                                             | The Banner receiving   |
|                                                                      | AUC OF                                                             |                                                        |                                                       | date is 08/05/2021.    |
|                                                                      | AUG 0 5 2021                                                       | *******                                                |                                                       |                        |
|                                                                      | ACCOUNTS DAVA DI F                                                 | For Involce Inquiries<br>Please contact, account       | Stationary large a                                    | This is an annual      |
|                                                                      | TAIADLE                                                            |                                                        | indireceivable@ellucian.com                           | subscription; the date |
|                                                                      |                                                                    |                                                        | -                                                     | UMW received the       |
| em                                                                   | Product                                                            |                                                        |                                                       | invoice is the date    |
|                                                                      | Description                                                        |                                                        |                                                       | used for Damier        |
| 00020                                                                | Subscription for Travel & Expense Manag                            | ement Powerod by Channel                               |                                                       | receiving.             |
|                                                                      | Subscription Term, From 10/01/2021 to 0                            | 9/30/2022                                              |                                                       | 2.840.00               |
|                                                                      | Subtotal:                                                          |                                                        |                                                       |                        |
|                                                                      | Tax : Subscription                                                 | Term from 10/01/202                                    | 21 to                                                 | 2840.00                |
|                                                                      | Total Amount 09/30/2022                                            |                                                        |                                                       | 0.00                   |
|                                                                      |                                                                    |                                                        |                                                       |                        |

Back to Top

| University of Mary Washington<br>1301 College Avenue, |                                                                                                    | DUE DATE  | 10/01/202  | 1 |
|-------------------------------------------------------|----------------------------------------------------------------------------------------------------|-----------|------------|---|
| University of Mary Washington                         |                                                                                                    |           | 401041000  | 4 |
| A AL MAY I REVENUE OF ANY I AND I AND                 | 0370072021                                                                                                | DATE      | 09/01/2021 | 1 |
| SILL TO                                               | This is a monthly service billed for the month of<br>September. The last date of service is<br>09/30/2021 | INVOICE # | 58429      |   |
| NVOICE                                                | The Banner receiving date is 09/30/2021                                                                   |           |            |   |
| INVOICE                                               | The Banner receiving date is 09/30/2021                                                                   |           |            |   |

BACK TO TOP

## INVOICE

| BILL TO<br>University of Ma<br>University of Ma<br>Accounts Payab       | ary Washington<br>ary Washington<br>ble Dept. | SHIP TO<br>University of M<br>Fredericksburg        | lary Washington<br>J, VA 22401                                                | DUE DATE O<br>TERMS N                    | 20263<br>)8/28/2020<br>)9/27/2020<br>Net 30 |                                                  |
|-------------------------------------------------------------------------|-----------------------------------------------|-----------------------------------------------------|-------------------------------------------------------------------------------|------------------------------------------|---------------------------------------------|--------------------------------------------------|
| Centre Court - S<br>Jeff Davis Hwy<br>Fredericksburg,<br>Vendor 0001589 | Suite 104<br>VA 22401-5300<br>919             | Invoice (                                           | received by UMW<br>08/30/2020                                                 | <u>The Banner ro</u><br>This is a one-ti | eceiving da<br>ime service<br>on 08/21/2    | ate is 08/21/2020.<br>e which took place<br>020. |
| SHIP DATE<br>08/21/2020                                                 |                                               | SHIP VIA<br>DeAnna Absher                           | SALES REP<br>Christie                                                         | <b>JOB NUM</b><br>7465                   | BER                                         |                                                  |
| DATE                                                                    | DESCRIPTIO                                    | N                                                   |                                                                               | QTY                                      | RATE                                        | AMOUNT                                           |
| 08/21/2020                                                              | Daytime Rate<br>2:00PM - Kath<br>Absher.      | (Typewell - UMW) - Job:<br>erine "Katie" Johnson (T | 7465 - <mark>8/21/2020</mark> - 1:00PM -<br>W) - Transferred charge to DeAnna | 1                                        | 68.50                                       | 68.50                                            |
| If you have ques<br>AccountsReceiv                                      | stions about this in<br>/able@SignLangua      | voice, please contact:<br>ageProfessionals.com.     | BALANCE DUE                                                                   |                                          | ţ                                           | \$68.50                                          |

Back to Top